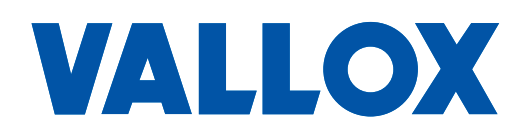

**Malli** Vallox Exxeo Vallox Exxeo DPC Dokumentti D11276

Voimassa alkaen 01.12.2023

**Päivitetty** 18.10.2023

## vallox Exxeo

Ohjaimen käyttöohje

## **OHJAIMEN TOIMINNOT**

Avaa huippuimurin huoltoluukku. Irrota ohjainkotelon kansi. Kytke huippuimuriin syöttöjännite, jolloin ohjaimen näyttöön avautuu toimintovalikko (Function).

## Päävalikot

- 1. Toiminto (Function)
- 2. Näyttö (Display)
- 3. Modbus
- 4. PI-säädin (PI) (vain DPC-malli)
- 5. Puhallin (Fan)
- 6. Kalibrointi (Calibration) (vain DPC-malli)
- 7. Perussasetusten palautus (Reset)

Päävalikkojen välillä liikutaan +/– -painikkeilla. Menu-painikkeella siirrytään valikon sisältöön. Paluuvalikosta palataan päävalikkoon Menu-painikkeella.

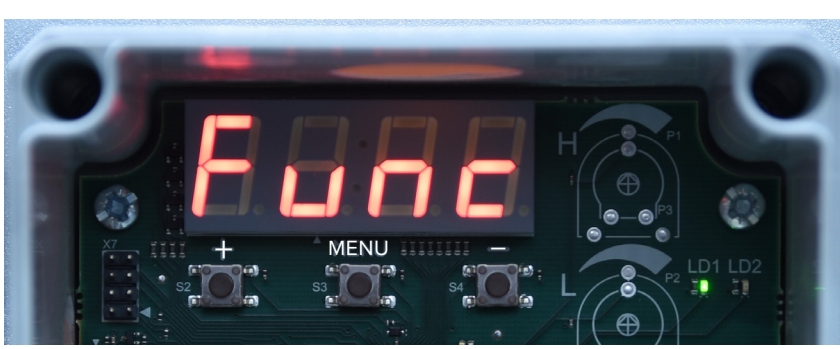

# VALLOX

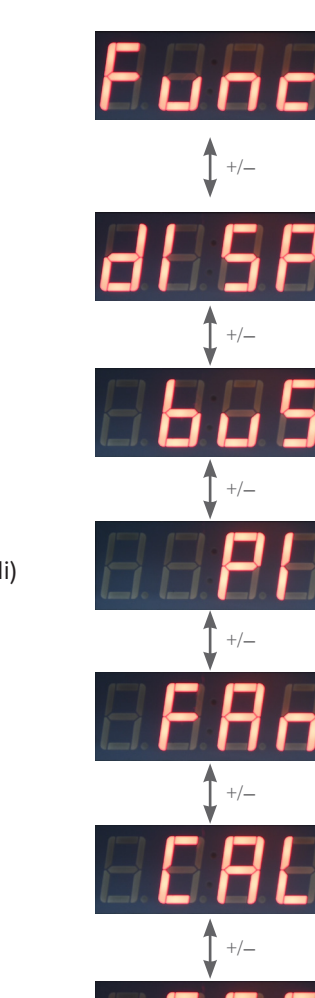

## 1. Toimintovalikko (Function)

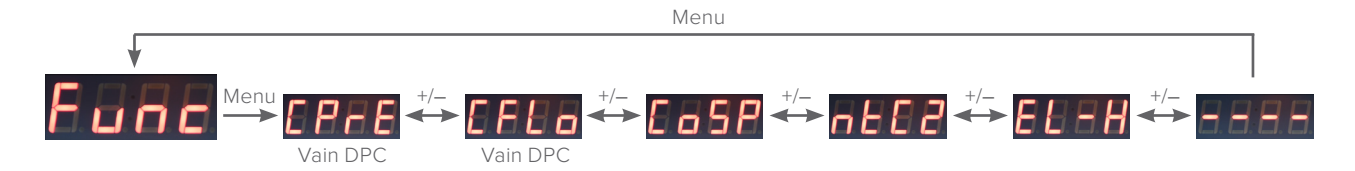

#### 1.1 Vakiopaineohjausvalikko (Constant Pressure)

Vakiopaineohjaus pitää poistoilmakammion paineen vakiona (vain painelähetinmallissa Vallox Exxeo DPC). Poistoilmakammion paineelle voidaan valita kaksi raja-arvoa. Low-arvo määrittää poistoilmakammion minimipaineen ja high-arvo määrittää poistoilmakammion maksimipaineen. Analogiaohjauksella (0–10 VDC) minimipoistoilmakammiopaine on = 0 VDC ja maksimipoistoilmakammiopaine = 10 VDC. Digitaaliohjauksella minimipoistoilmakammiopaine = Ext L on aktiivinen ja maksimipoistoilmakammiopaine = Ext H on aktiivinen.

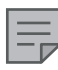

#### HUOMAA

Ennen vakiopaineohjauksen aktivointia irrota +-liittimen mittaletku kuvan mukaisesti.

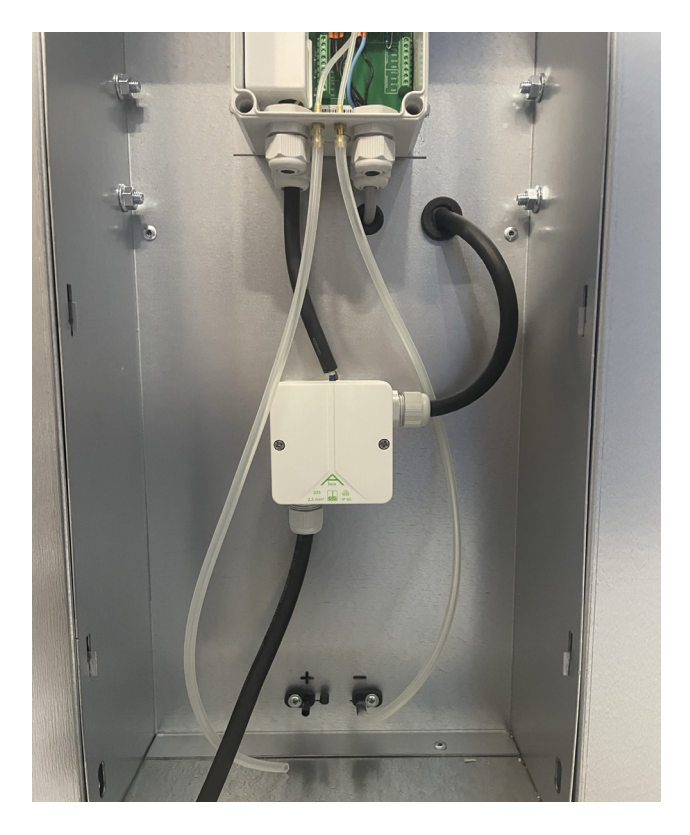

vallox Exxeo

Paina Menu-painiketta, jolloin näyttöön avautuu vakiopaineohjausvalikko.

Siirry Menu-painikkeella asetustilaan. Valitse +/– -painikkeilla on- tai off-tila. Vahvista asetus Menu-painikkeella. Off-tilan valitseminen vie takaisin vakiopaineohjausvalikkoon.

Valittaessa on näyttöön avautuu poistoilmakammion minimipaineen asetus -valikko (Pressure Low Setpoint). Siirry Menu-painikkeella asetustilaan. Aseta haluttu arvo 0–2500 Pa +/– -painikkeilla. Minimipainetta ei voi asettaa suuremmaksi kuin maksimipainetta. Vahvista asetus Menu-painikkeella.

Siirry +-painikkeella poistoilmakammion maksimipaineen asetus -valikkoon (Pressure High Setpoint). Siirry Menu-painikkeella asetustilaan. Aseta haluttu arvo 0–2500 Pa +/– -painikkeilla. Maksimipainetta ei voi asettaa pienemmäksi kuin minimipainetta. Vahvista asetus Menu-painikkeella.

Siirry +-painikkeella paluuvalikkoon.

Palaa Menu-painikkeella päävalikkoon. Jos tila on aktivoitu, näytön oikeassa alakulmassa on piste.

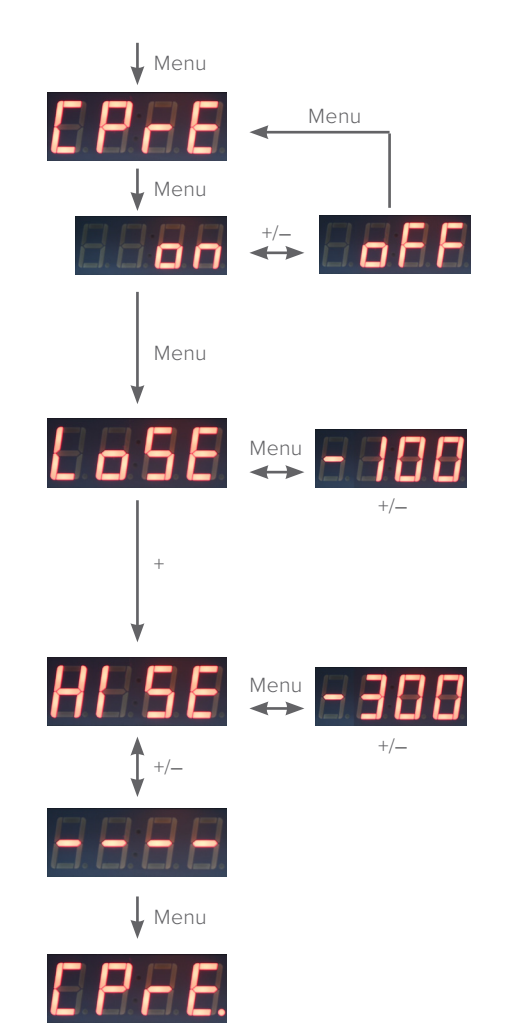

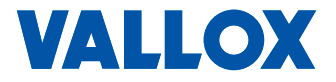

#### 1.2 Vakioilmavirtaohjausvalikko (Constant Flow)

Vakioilmavirtaohjaus pitää poistoilmavirran vakiona (vain painelähetinmallissa Vallox Exxeo DPC). Poistoilmavirralle voidaan valita kaksi raja-arvoa. Low-arvo määrittää minimi-ilmavirran ja High-arvo määrittää maksimi-ilmavirran. Analogiaohjauksella (0–10 VDC) minimi-ilmavirta on = 0 VDC ja maksimi-ilmavirta = 10 VDC. Digitaaliohjauksella minimi-ilmavirta = Ext L on aktiivinen ja maksimi-ilmavirta = Ext H on aktiivinen. Ilmavirran lämpötilakompensaation käyttöönotto vaatii NTC 1 lämpötila-anturin asennuksen. NTC 1 lämpötilamittauksella korjataan ilman tiheyden aiheuttama muutos ilmavirrassa. K-arvo on Vallox Exxeo -huippuimurin mallikohtainen arvo. Väärä K-arvo antaa virheellisen ilmavirtamittaustuloksen.

Siirry +-painikkeella vakioilmavirtaohjausvalikkoon.

Siirry Menu-painikkeella asetustilaan. Valitse +/– -painikkeilla on- tai off-tila. Vahvista asetus Menu-painikkeella. Off-tilan valitseminen vie takaisin vakioilmavirtaohjausvalikkoon.

Valittaessa on näyttöön avautuu minimi-ilmavirran asetus -valikko (Low Flow Setpoint). Siirry Menu-painikkeella asetustilaan. Aseta +/– -painikkeilla haluttu arvo 0.01–5 m<sup>3</sup>/s. Minimi-ilmavirtaa ei voi asettaa suuremmaksi kuin maksimi-ilmavirta. Vahvista asetus Menu-painikkeella.

Siirry +-painikkeella maksimi-ilmavirran asetus -valikkoon (High Flow Setpoint). Siirry Menu-painikkeella asetustilaan. Aseta +/– -painikkeilla haluttu arvo 0.01–5 m<sup>3</sup>/s. Maksimi-ilmavirtaa ei voi asettaa pienemmäksi kuin minimi-ilmavirta. Vahvista asetus Menu-painikkeella.

Siirry +-painikkeella ilmavirran lämpötilakompensointivalikkoon (NTC 1 Temp).

Siirry Menu-painikkeella asetustilaan. Valitse +/– -painikkeilla on/off-tila. Vahvista asetus Menu-painikkeella.

Valittaessa on näyttöön avautuu ilmavirran lämpötilakompensointivalikko. Jos tila on aktivoitu, näytön oikeassa alakulmassa on piste.

Siirry +-painikkeella K-arvovalikkoon. Siirry Menu-painikkeella asetustilaan. Aseta K-arvo +/– -painikkeilla. Vahvista asetus Menu-painikkeella.

Siirry +-painikkeella paluuvalikkoon.

Palaa Menu-painikkeella päävalikkoon. Jos tila on aktivoitu, näytön oikeassa alakulmassa on piste.

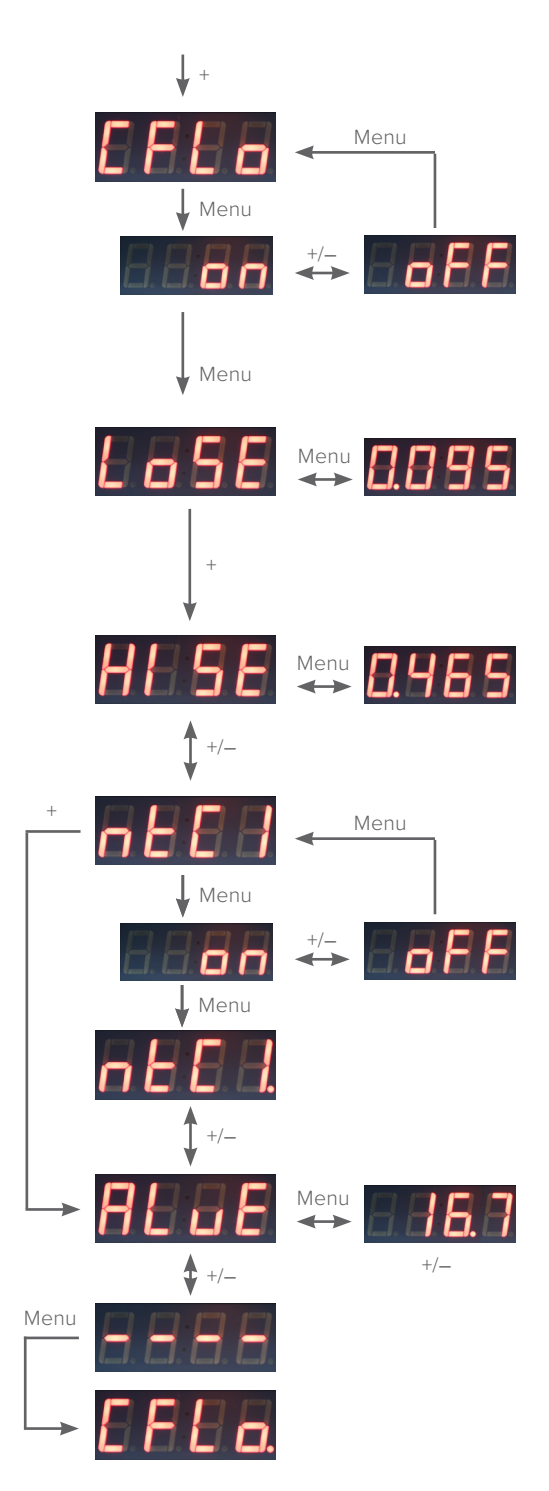

#### 1.3 Puhallinohjausvalikko (Constant Speed)

Puhallinta voidaan ohjata 0–10 VDC analogiaohjauksella tai digitaalisella ohjauksella. Puhallinohjaukselle voidaan valita kaksi raja-arvoa. Low-arvo määrittää minimipuhallinohjausprosentin ja High-arvo määrittää maksimipuhallinohjausprosentin. Analogiaohjauksella (0–10 VDC) minimipuhallinohjausprosentti = 0 VDC ja maksimipuhallinohjausprosentti = 10 VDC. Digitaaliohjauksella minimipuhallinohjausprosentti = Ext L on aktiivinen ja maksimipuhallinohjausprosentti = Ext H on aktiivinen. Katso puhaltimen ohjausvaihtoehdot kohdasta 1.5.

Siirry +-painikkeella puhallinohjausvalikkoon.

Siirry Menu-painikkeella asetustilaan. Valitse +/– -painikkeilla on/off-tila. Vahvista asetus Menu-painikkeella. Valittaessa off, siirrytään takaisin päävalikkoon (perusmallissa on-tila on aina aktiivinen).

Valittaessa on, näyttöön avautuu puhaltimen minimipuhallinohjausprosentin -asetusvalikko (Low Speed Setpoint). Siirry Menu-painikkeella asetustilaan. Aseta +/– -painikkeilla haluttu arvo 0...100 %. Minimipuhallinohjauspronsentti ei voi olla suurempi kuin maksimipuhallinohjausprosentti. Vahvista asetus Menu-painikkeella.

Siirry +-painikkeella maksimipuhallinohjausprosentin asetusvalikkoon (High Speed Setpoint). Siirry Menu-painikkeella asetustilaan. Aseta +/– -painikkeilla haluttu arvo 0...100 %. Maksimipuhallinohjauspronsentti ei voi olla pienempi kuin minimipuhallinohjausprosentti. Vahvista asetus Menu-painikkeella.

Siirry +-painikkeella paluuvalikkoon.

Palaa Menu-painikkeella päävalikkoon. Tila on aktivoitu, näytön oikeassa alakulmassa on piste.

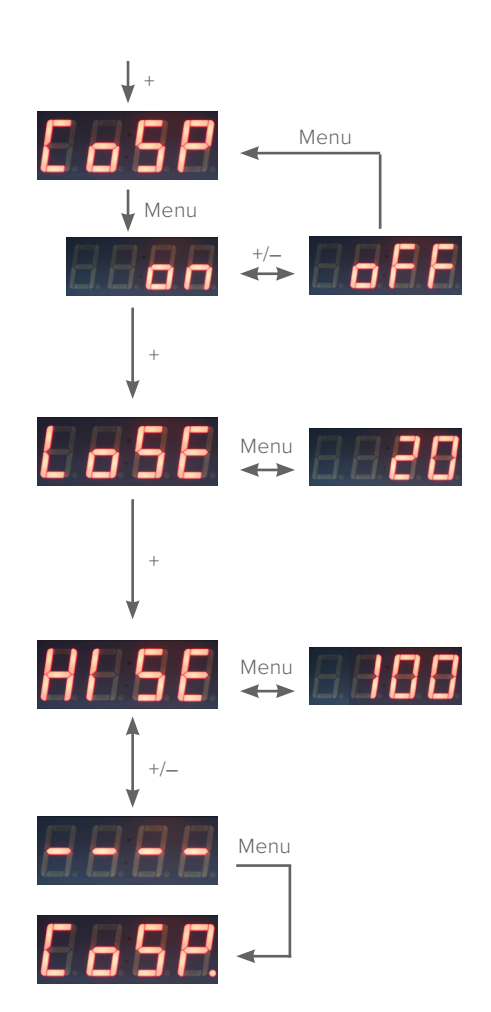

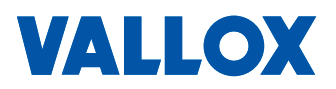

#### 1.4 Ulkoilmakompensaatiovalikko (NTC 2 Temp)

Ulkoilmalämpötilakompensaatiolla (NTC 2 asennettuna) voidaan säätää puhaltimen nopeutta ulkoilman lämpötilan funktiona. Kun ulkolämpötila laskee alle ulkoilmakompensaation aloituslämpötilan, puhallin alkaa laskea nopeutta lineaarisesti määritellyn %-arvon verran ulkoilmakompensoinnin lopetuslämpötilaan asti. Ulkoilmakompensoinnin lopetuslämpötilassa puhaltimen nopeuden rajoitus on voimassa määritellyn %-arvon verran.

Siirry +-painikkeella ulkoilmakompensaatiovalikkoon.

Siirry Menu-painikkeella asetustilaan. Valitse +/– -painikkeilla lämpötilakompensaation on- tai off-tila. Vahvista asetus Menu-painikkeella. Lämpötilakompensaatio vaatii NTC 2 -anturin asentamisen (ulkoilmaan). Off-tilan valitseminen vie takaisin päävalikkoon.

Valittaessa on näyttöön avautuu ulkoilmakompensaation aloituslämpötilan -asetusvalikko (Compensation Start). Siirry Menu-painikkeella asetustilaan. Aseta +/– -painikkeilla aloituslämpötila +10...–10 °C. Vahvista asetus Menu-painikkeella.

Siirry +-painikkeella ulkoilmakompensaation lopetuslämpötilavalikkoon (Compensation Stop). Siirry Menu-painikkeella asetustilaan. Aseta +/– -painikkeilla kompensoinnin lopetuslämpötila –10...–30 °C. Kompensointi vaikuttaa lineaarisesti aloitus- ja lopetuslämpötilan välillä. Vahvista asetus Menu-painikkeella.

Siirry +-painikkeella kompensoinnin maksimipudotus -valikkoon (Temp Drop). Siirry Menu-painikkeella asetustilaan. Aseta +/– -painikkeilla kompensoinnin maksimipudotus prosentteina. Vahvista asetus Menu-painikkeella.

Siirry +-painikkeella paluuvalikkoon.

Palaa Menu-painikkeella päävalikkoon. Jos tila on aktivoitu, näytön oikeassa alakulmassa on piste.

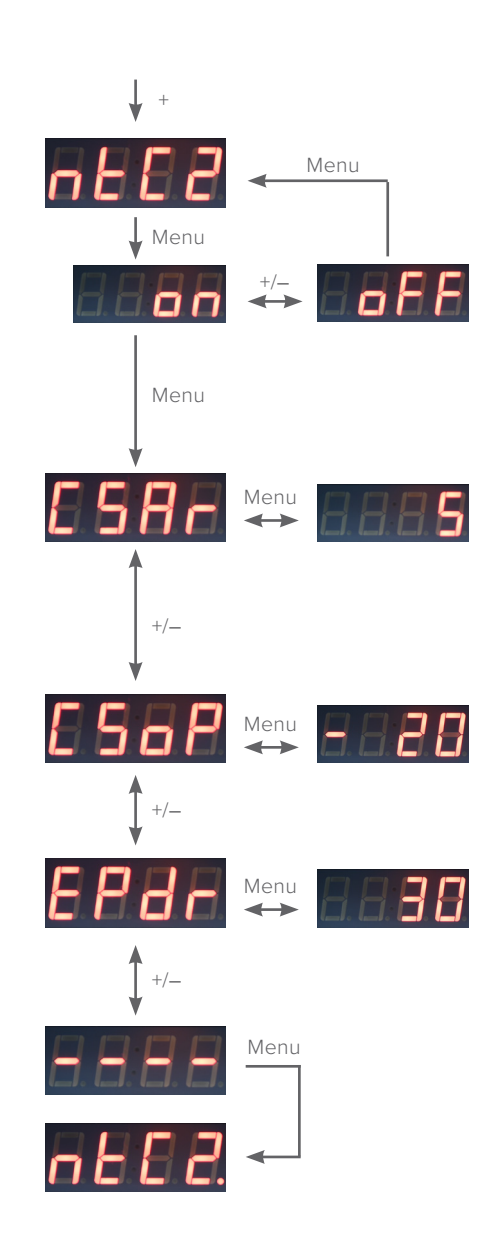

## 1.5 Digitaalinen ja analoginen ohjaus -valikko (External Control)

Kun analoginen ohjaus on valittuna, ulkoinen 0–10 VDC jännite ohjaa puhallinta asetetun minimi- ja maksimiarvon määrityksen mukaisesti. Kun digitaalinen ohjaus on valittuna, ulkoinen digitaalitieto ohjaa puhallinta minimija maksimiarvon määrityksen mukaisesti. Liittimien Ext L ja Ext H maadoittaminen ohjaa puhaltimen minimiä ja maksimia määrityksen mukaisesti. Jos digitaalinen tai analoginen ohjaus ei ole käytössä, puhallinohjaus on minimiarvon määrityksen mukainen.

Siirry +-painikkeella digitaalinen ja analoginen ohjaus -valikkoon.

Siirry Menu-painikkeella 0–10 VDC Control -tilaan. 0–10 VDC Control käyttää 0–10 VDC sisääntuloa. Säätöjen Low ja High arvot määrittävät säätöalueen valitun säätötavan mukaisesti.

Siirry Menu-painikkeella asetustilaan. Valitse +/– -painikkeilla on- tai off-tila. Vahvista asetus Menu-painikkeella. Jos digitaalinen ja analoginen ohjaus on off-tilassa, vakiopaineohjaus, vakioilmavirtaohjaus ja puhaltimen ohjaus käyttävät minimiasetusarvoa.

Jos tila on aktivoitu, näytön oikeassa alakulmassa on piste.

Siirry +-painikkeella digitaalinen ja analoginen ohjaus -valikkoon. Valitun säädön Low- ja High-asetus valitaan ohjaimen Ext L ja Ext H ulkoisella ohjauksella.

Siirry Menu-painikkeella asetustilaan. Valitse +/– -painikkeilla on/off-tila. Vahvista asetus Menu-painikkeella.

Näyttöön avautuu digitaalinen ja analoginen ohjaus -valikko. Jos tila on aktivoitu, näytön oikeassa alakulmassa on piste.

Siirry +-painikkeella paluuvalikkoon.

Palaa Menu-painikkeella päävalikkoon.

Siirry +-painikkeella paluuvalikkoon.

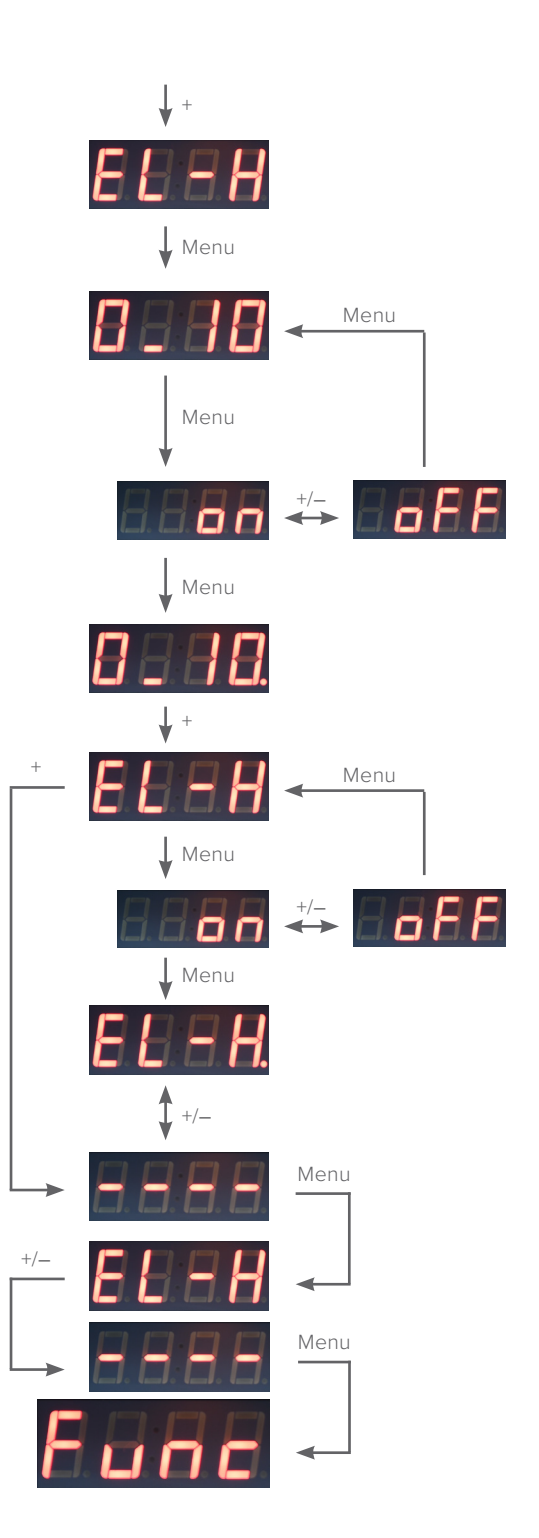

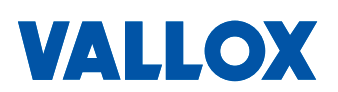

## 2. Näyttövalikko (Display)

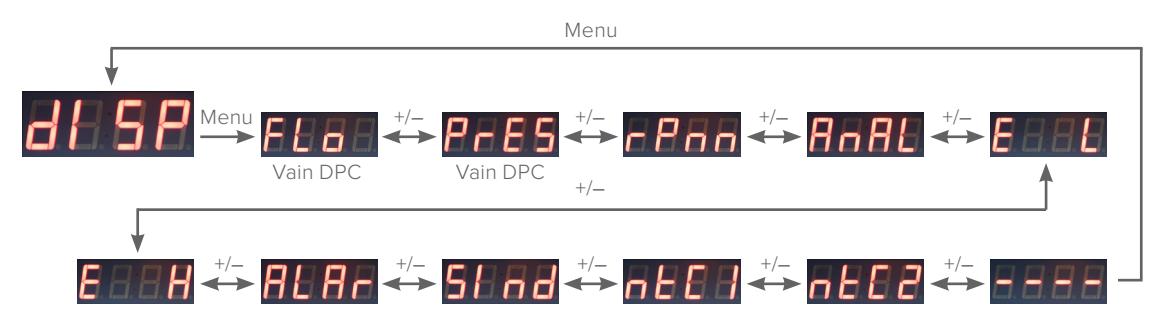

#### 2.1 Ilmavirtavalikko (Flow)

Paina Menu-painiketta, jolloin näyttöön avautuu ilmavirtaohjausvalikko. Valikko ei avaudu, jos ohjainta ei ole varustettu paineanturilla.

Siirry Menu-painikkeella tarkastelemaan mitattua ilmavirtaa (m³/s).

Palaa Menu-painikkeella päävalikkoon.

#### 2.2 Painevalikko (Pressure)

Siirry +-painikkeella painevalikkoon. Valikkoa ei avaudu, jos ohjainta ei ole varustettu paineanturilla.

Siirry Menu-painikkeella tarkastelemaan paineanturin lukemaa (Pa).

Palaa Menu-painikkeella päävalikkoon.

#### 2.3 Puhaltimen kierrosluku -valikko (RPM)

Siirry +-painikkeella puhaltimen kierrosluku -valikkoon.

Siirry Menu-painikkeella tarkastelemaan puhaltimen kierroslukua. Jos näytössä ei ole lukemaa, kierroslukua ei ole saatavissa.

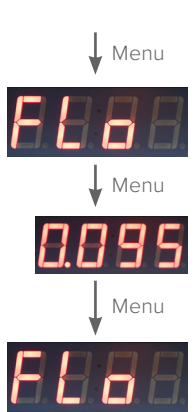

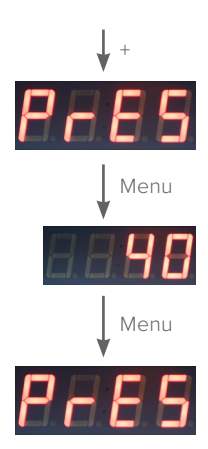

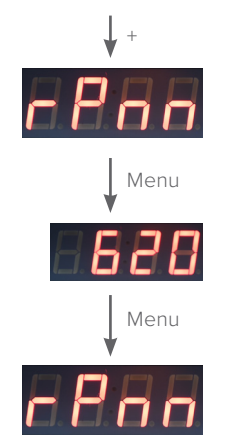

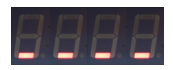

## 2.4 Analoginen sisääntulo -valikko (Analog Input)

Siirry +-painikkeella analoginen sisääntulo -valikkoon.

Siirry Menu-painikkeella tarkastelemaan analogisen sisääntulon arvoa (VDC).

Palaa Menu-painikkeella päävalikkoon.

2.5 Digitaalisen sisääntulon minimiarvon tilatieto -valikko (External Input L)

Siirry +-painikkeella digitaalisen sisääntulon minimiarvon tilatieto -valikkoon.

Siirry Menu-painikkeella tarkastelemaan tilan asetusta. on = minimiarvo valittuna, off = minimiarvo ei valittuna.

Palaa Menu-painikkeella päävalikkoon.

2.6 Digitaalisen sisääntulon maksimiarvon tilatieto -valikko (External Input H)

> Siirry +-painikkeella digitaalisen sisääntulon maksimiarvon tilatieto -valikkoon.

> Siirry Menu-painikkeella tarkastelemaan tilan asetusta. on = maksimiarvo valittuna, off = maksimiarvo ei valittuna.

Palaa Menu-painikkeella päävalikkoon.

#### 2.7 Hälytysvalikko (Alarm)

Siirry +-painikkeella hälytysvalikkoon.

Siirry Menu-painikkeella tarkastelemaan hälytyksiä. Siirry valikossa +/– -painikkeilla.

0= ei hälytyksiä

Er01 = säätöarvoa ei saavuteta Er02 = paine-anturi ei vastaa Er03 = NTC 1 vika Er04 = NTC 2 vika Er05 = EXTL ja EXTH samaan aikaan päällä Er06 = pyörimisnopeutta ei saada luettua moottorilta Er07 = käyntitietoa ei saada luettua moottorilta

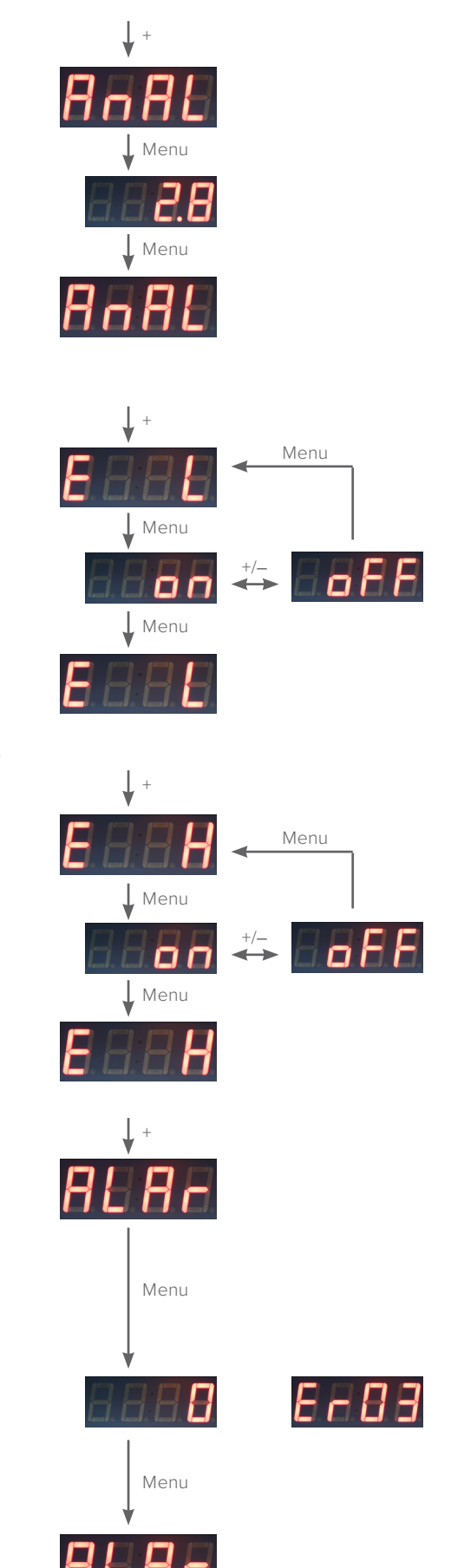

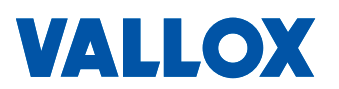

## vallox Exxeo

#### 2.8 Käyntitilavalikko (Status Indication)

Siirry +-painikkeella käyntitilavalikkoon.

Siirry Menu-painikkeella tarkastelemaan tilan asetusta. 0 = imuri ei ole käynnissä, run = imuri on käynnissä.

Palaa Menu-painikkeella päävalikkoon.

## 2.9 Ilmavirran lämpötilakompensointi -valikko (NTC 1 Temp)

Siirry +-painikkeella ilmavirran lämpötilakompensointi -valikkoon.

Siirry Menu-painikkeella tarkastelemaan lämpötilalukemaa (°C). Jos näytössä ei ole lukemaa, NTC-anturia ei ole kytketty.

Palaa Menu-painikkeella päävalikkoon.

#### 2.10 Ulkoilmakompensaatiovalikko (NTC 2 Temp)

Siirry +-painikkeella ulkoilmakompensaatiovalikkoon.

Siirry Menu-painikkeella tarkastelemaan lämpötilalukemaa (°C). Jos näytössä ei ole lukemaa, NTC-anturia ei ole kytketty.

Palaa Menu-painikkeella päävalikkoon.

Siirry +-painikkeella paluuvalikkoon.

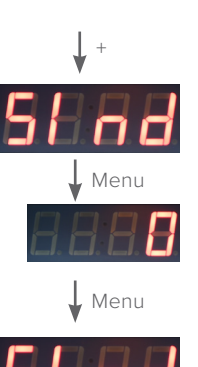

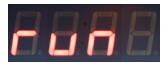

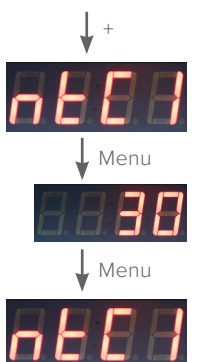

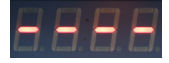

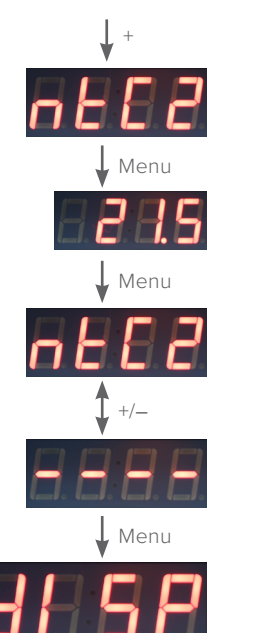

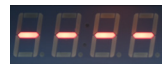

VALLOX

-XXeO

## 3. Modbus-valikko

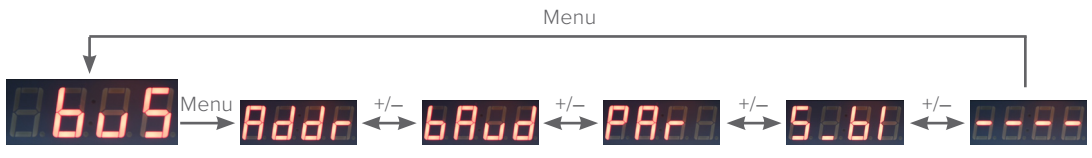

#### 3.1 Osoitevalikko (Address)

Paina Menu-painiketta, jolloin näyttöön avautuu osoitevalikko.

Siirry Menu-painikkeella asetustilaan. Aseta haluttu osoite 1...247 +/– -painikkeilla. Vahvista asetus Menu-painikkeella.

#### 3.2 Väylänopeusvalikko (Baud Rate)

Siirry +-painikkeella väylänopeusvalikkoon.

Siirry Menu-painikkeella asetustilaan. Aseta haluttu arvo 96/192/384 +/– -painikkeilla. Huom! todellinen arvo on satakertainen. Vahvista asetus Menu-painikkeella.

#### 3.3 Pariteettivalikko (Parity Bit)

Siirry +-painikkeella pariteettivalikkoon.

Siirry Menu-painikkeella asetustilaan. Aseta haluttu pariteetti +/– -painikkeilla. Vahvista asetus Menu-painikkeella.

#### 3.4 Modbus pysäytysbitti -valikko (Modbus Stopbits)

Siirry +-painikkeella Modbus pysäytysbitti -valikkoon.

Siirry Menu-painikkeella asetustilaan. Aseta pysäytysbitti 1 tai 2 +/– -painikkeilla. Vahvista asetus Menu-painikkeella.

Siirry +-painikkeella paluuvalikkoon.

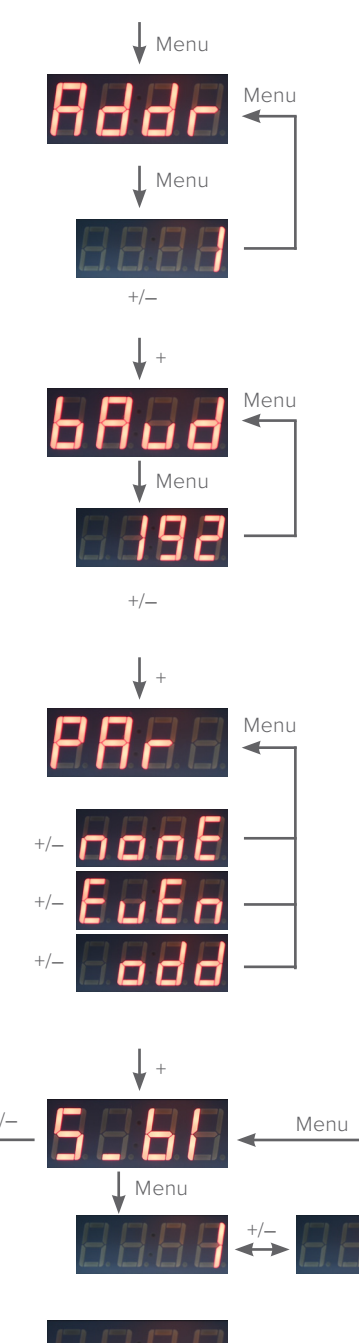

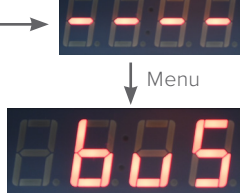

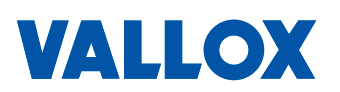

## 4. PI-säädinvalikko

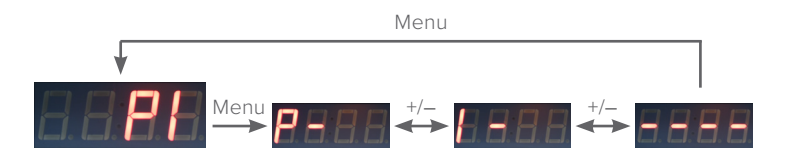

PI-säätimellä voidaan ohjata haluttua ilmavirtaa tai kammiopainetta. Imureiden P- ja I-tehdasarvot voi tarkistaa alla olevasta taulukosta. Säätötavasta riippuen tehdasarvoja voi joutua muuttamaan. Esiasetuksena on ilmavirtasäädön tehdasasetukset.

#### P-arvovalikko:

- Valikosta voi säätää erovahvistusta (Propotional gain). Mitä suurempi P-arvo on, sitä vähemmän se vaikuttaa ohjaukseen. Mitä pienempi P-arvo on, sitä enemmän se vaikuttaa ohjaukseen.
- Teoreettisesti toimiva P-säätimen arvo on noin 2–5 % imurin ilmavirran tai paineen maksimista riippuen valitusta säätötavasta.

#### I-arvovalikko:

- Valikosta voi säätää integrointiajan (Integrator) vahvistusta. Mitä suurempi I-arvo on, sitä vähemmän se vaikuttaa ohjaukseen ja aivan tarkkaa säätöarvoa ei välttämättä saavuteta. Mitä pienempi I-arvo on, sitä enemmän se vaikuttaa ohjaukseen ja voidaan saavuttaa hyvinkin tarkka säätöarvo.
- Teoreettisesti toimiva I-säätimen arvo on noin 0,5–2 % imurin ilmavirran tai paineen maksimista riippuen valitusta säätötavasta.

P-arvon säätöväli 1...200, tehdasarvo 20.

I-arvon säätöväli 1...50, tehdasarvo 5.

| PI-SÄÄTIMEN TEHDASASETUKSET |         |         |            |        |  |  |  |  |  |
|-----------------------------|---------|---------|------------|--------|--|--|--|--|--|
|                             | llmavir | tasäätö | Painesäätö |        |  |  |  |  |  |
|                             | P-arvo  | l-arvo  | P-arvo     | l-arvo |  |  |  |  |  |
| Vallox Exxeo 150            | 5       | 2       | 5          | 2      |  |  |  |  |  |
| Vallox Exxeo 300            | 10      | 3       | 10         | 3      |  |  |  |  |  |
| Vallox Exxeo 700            | 20      | 5       | 20         | 5      |  |  |  |  |  |
| Vallox Exxeo 1400           | 20      | 5       | 20         | 5      |  |  |  |  |  |
| Vallox Exxeo 2000           | 30      | 10      | 20         | 5      |  |  |  |  |  |
| Vallox Exxeo 2500           | 75      | 30      | 20         | 5      |  |  |  |  |  |
| Vallox Exxeo 4100           | 100     | 40      | 20         | 5      |  |  |  |  |  |

#### 4.1 Erovahvistinvalikko (P-value)

Paina Menu-painiketta, jolloin näyttöön avautuu erovahvistinvalikko.

Siirry Menu-painikkeella asetustilaan. Aseta arvo 2...9999 +/– -painikkeilla. Vahvista asetus Menu-painikkeella.

4.2 Integrointiaikavalikko (I-Value)

Siirry +-painikkeella integrointiaikavalikkoon.

Siirry Menu-painikkeella asetustilaan. Aseta arvo 5...90 +/– -painikkeilla. Vahvista asetus Menu-painikkeella.

Siirry +-painikkeella paluuvalikkoon.

Siirry Menu-painikkeella päävalikkoon.

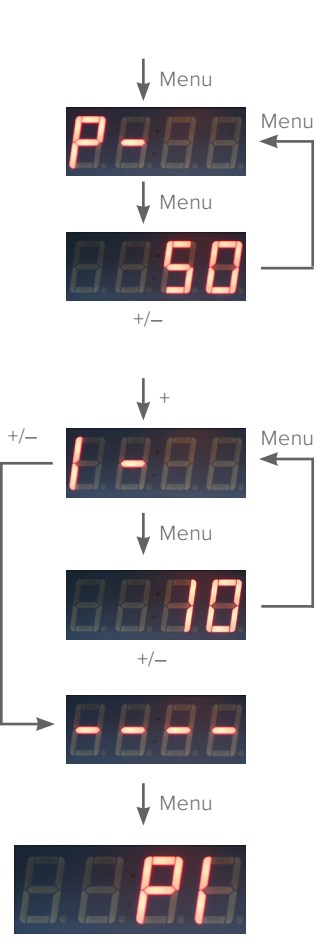

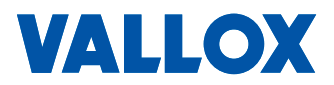

## 5. Puhaltimen vikatietovalikko (Fan)

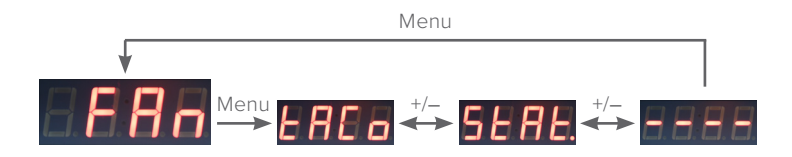

#### 5.1 Kierroslukuun perustuva vikatieto -valikko (Tacho)

Paina Menu-painiketta, jolloin näyttöön avautuu kierroslukuun perustuva vikatieto -valikko. Aseta vikatieto painamalla +/– -painikkeita samanaikaisesti vähintään kolme sekuntia. Jos tila on aktivoitu, näytön oikeassa alakulmassa on piste.

#### 5.2 Tilatietoon perustuva vikatieto -valikko (Status)

Siirry +-painikkeella puhaltimen tilatiedon valinta -valikkoon. Aseta vikatieto painamalla +/– -painikkeita samanaikaisesti vähintään kolme sekuntia. Jos tila on aktivoitu, näytön oikeassa alakulmassa on piste.

Siirry +-painikkeella paluuvalikkoon.

Palaa Menu-painikkeella päävalikkoon.

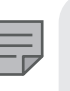

HUOMAA Vain toinen Vikatietovalikko voi olla aktivoitu.

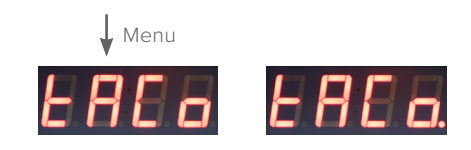

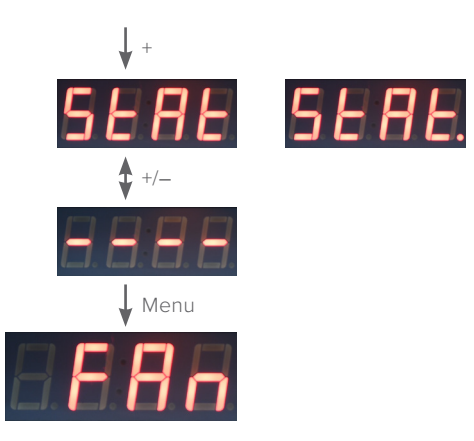

vallox Exxeo

## 6. Kalibrointivalikko (Calibration)

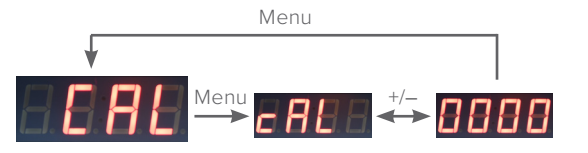

Kalibroi paineanturi yhdistämällä letkut alla olevan kuvan mukaisesti.

Paina Menu-painiketta, jolloin näyttöön avautuu kalibrointivalikko Suorita kalibrointi painamalla +/– -painikkeita samanaikaisesti vähintään kolme sekuntia. Kun kalibrointi on suoritettu, näytössä näkyy '0000' viiden sekunnin ajan. Tämän jälkeen palataan automaattisesti kalibrointivalikkoon.

Jos et halua kalibroida, palaa Menu-painikkeella takaisin päävalikkoon.

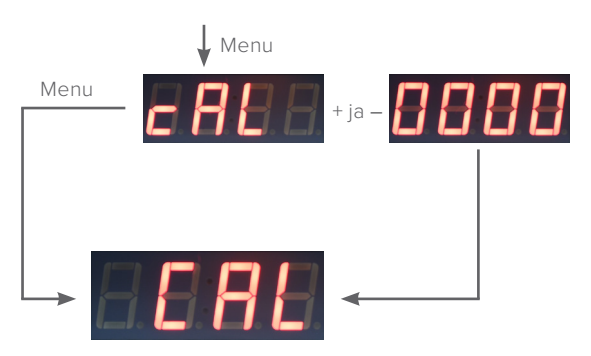

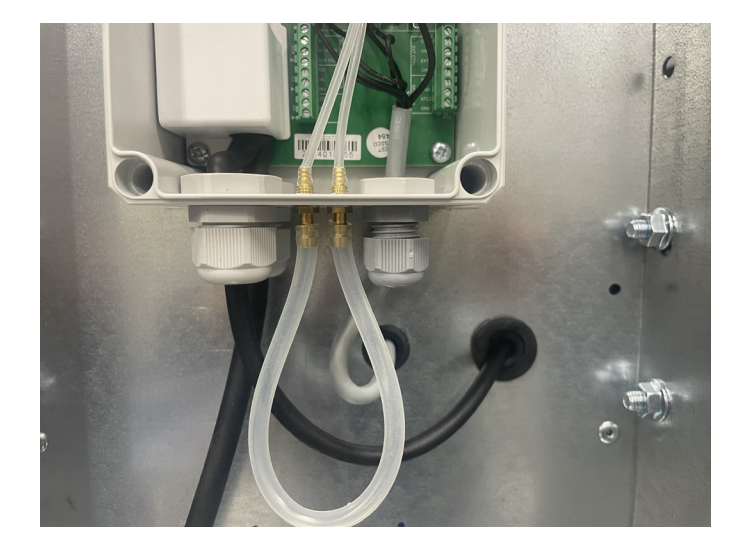

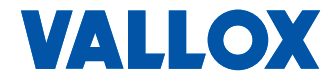

## 7. Perusasetusten palautus -valikko (Reset)

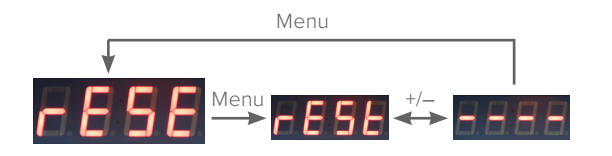

Paina Menu-painiketta, jolloin näyttöön avautuu perusasetusten palautus -valikko. Suorita perussasetusten palautus painamalla +/-- -painikkeita samanaikaisesti vähintään kolme sekuntia. Kun perusasasetusten palautus on suoritettu, näytössä näkyy '----' viiden sekunnin ajan. Tämän jälkeen palataan automaattisesti perussasetusten palautus -valikkoon

Jos et halua palauttaa perusasetuksia palaa, Menu-painikkeella päävalikkoon.

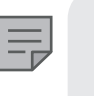

Menu

Menu

HUOMAA Perusasetusten palautus muuttaa käyttäjän

+ ia -

tus muuttaa käyttäjän asetuksiin tekemät muutokset.

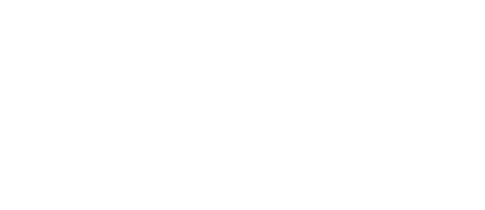

| PERUS/TEHDASASETUKSET                                           |                       |                                                                                                    |                                                                                                    |
|-----------------------------------------------------------------|-----------------------|----------------------------------------------------------------------------------------------------|----------------------------------------------------------------------------------------------------|
|                                                                 | Perusasetus           | Tehdasasetus (ilmavirtasäätö)                                                                                                    | Tehdasasetus (painesäätö)                                                                                                    |
| Puhallinohjaus (Constant speed)                                 | Aktivoitu             |                                                                                                    |                                                                                                    |
| Puhaltimen minimipuhallinohjausprosentti (Low speed setpoint)   | 20 %                  |                                                                                                    |                                                                                                    |
| Puhaltimen maksimipuhallinohjausprosentti (High speed setpoint) | 100 %                 |                                                                                                    |                                                                                                    |
| Digitaalinen ja analoginen ohjaus (External Control) 0-10 VDC   | Aktivoitu             |                                                                                                    |                                                                                                    |
| Vakiopaineohjaus (Constant Pressure)                            | Ei aktivoitu          |                                                                                                    |                                                                                                    |
| Poistoilmakammion minimipaine (Pressure Low Setpoint)           | -100 Pa               |                                                                                                    |                                                                                                    |
| Poistoilmakammion maksimipaine (Pressure High Setpoint)         | -300 Pa               |                                                                                                    |                                                                                                    |
| Vakioilmavirtaohjaus (Constant Flow)                            | Ei aktivoitu          |                                                                                                    |                                                                                                    |
| Minimi-ilmavirta (Low Flow Setpoint)                            | 0.1 m <sup>3</sup> /s |                                                                                                    |                                                                                                    |
| Maksimi-ilmavirta (High Flow Setpoint)                          | 0.5 m³/s              |                                                                                                    |                                                                                                    |
| Vakiovirtaohjaus (Constant Flow) K-arvo                         | 16.7                  | Exxeo 150 = 12,5<br>Exxeo 300 = 16,7<br>Exxeo 700 = 22,2<br>Exxeo 1400 = 44,4<br>Exxeo 2000 = 66,7<br>Exxeo 2500 = 147,2<br>Exxeo 4100 = 147,2 |                                                                                                    |
| Ulkoilmakompensaation aloituslämpötila (Compensation start)     | 5 °C                  |                                                                                                    |                                                                                                    |
| Ulkoilmakompensaation lopetuslämpötila (Compensation stop)      | -20 °C                |                                                                                                    |                                                                                                    |
| Kompensoinnin maksimipudotus (Temp Drop)                        | 30 %                  |                                                                                                    |                                                                                                    |
| Osoite (Address)                                                | 1                     |                                                                                                    |                                                                                                    |
| Väylänopeus (Baud Rate)                                         | 192                   |                                                                                                    |                                                                                                    |
| Pariteetti (Parity Bit)                                         | EuEn                  |                                                                                                    |                                                                                                    |
| Modbus-pysäytysbitti (Modbus Stopbits)                          | 1                     |                                                                                                    |                                                                                                    |
| Erovahvistin (P value)                                          | 20                    | Exxeo 150 = 5<br>Exxeo 300 = 10<br>Exxeo 700 = 20<br>Exxeo 1400 = 20<br>Exxeo 2000 = 30<br>Exxeo 2500 = 75<br>Exxeo 4100 = 100                 | Exxeo 150 = 5<br>Exxeo 300 = 10<br>Exxeo 700 = 20<br>Exxeo 2000 = 20<br>Exxeo 2000 = 20<br>Exxeo 2500 = 20<br>Exxeo 4100 = 20 |
| Integraatioaika (I value)                                       | 5                     | Exxeo 150 = 2<br>Exxeo 300 = 3<br>Exxeo 700 = 5<br>Exxeo 1400 = 5<br>Exxeo 2000 = 10<br>Exxeo 2500 = 30<br>Exxeo 4100 = 40                     | Exxeo 150 = 2<br>Exxeo 300 = 3<br>Exxeo 700 = 5<br>Exxeo 1400 = 5<br>Exxeo 2000 = 5<br>Exxeo 2500 = 5<br>Exxeo 4100 = 5       |

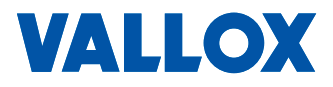

## MODBUS-REKISTERIT

| Holding register | Description                               | R/RW | Datatype | Unit     | Range                                                         | Default | Notes                                                                                                |
|------------------|-------------------------------------------|------|----------|----------|---------------------------------------------------------------|---------|----------------------------------------------------------------------------------------------------|
| 1001             | Control mode                              | R/W  | U8       |          | 0: Constant speed<br>1: Constant pressure<br>2: Constant Flow | 0       |                                                                                                    |
| 1002             | Constant pressure setpoint low            | R/W  | 116      | Pa       | -25000 (modbus)                                               | -100    |                                                                                                    |
| 1003             | Constant pressure setpoint high           | R/W  | 116      | Pa       | -25000 (modbus)                                               | -300    |                                                                                                    |
| 1004             | Constant flow setpoint low                | R/W  | 116      | l/s      | 105000                                                        | 100     |                                                                                                    |
| 1005             | Constant flow setpoint high               | R/W  | 116      | l/s      | 105000                                                        | 500     |                                                                                                    |
| 1006             | Constant speed setpoint low               | R/W  | 116      | %        | 0100                                                          | 20      |                                                                                                    |
| 1007             | Constant speed setpoint high              | R/W  | 116      | %        | 0100                                                          | 100     |                                                                                                    |
| 1008             | Outdoor temperature compensation enabled  | R/W  | U8       |          | 0/1                                                           | 0       |                                                                                                    |
| 1009             | K value                                   | R/W  | 116      | K*10     | 109999                                                        | 160     |                                                                                                    |
| 1010             | Outdoor temp comp enabled                 | R/W  | U8       |          | 0/1                                                           | 0       |                                                                                                    |
| 1011             | Outdoor air compensation start            | R/W  | 116      | с        | -1010                                                         | 5       |                                                                                                    |
| 1012             | Outdoor air compensation stop             | R/W  | 116      | с        | -3010                                                         | -20     |                                                                                                    |
| 1013             | Outdoor air temperature compensation drop | R/W  | 116      | %        | 590                                                           | 30      |                                                                                                    |
| 1014             | Ext control mode                          | R/W  | U8       |          | 2: 0 - 10V in<br>1: L/H<br>0: Modbus                          | 1       |                                                                                                    |
| 1015             | Measured pressure value                   | R    | 116      | Pa       | -60006000                                                     |         |                                                                                                    |
| 1016             | Measured flow value                       | R    | 116      | l/s      | 05000                                                         |         |                                                                                                    |
| 1017             | Motor RPM value                           | R    | 116      | rpm      | 04000                                                         |         |                                                                                                    |
| 1018             | External input 0-10VDC value              | R    | 116      | mV       | 010300                                                        |         |                                                                                                    |
| 1019             | External input 1                          | R    | U8       |          | 0/1                                                           |         |                                                                                                    |
| 1020             | External input 2                          | R    | U8       |          | 0/1                                                           |         |                                                                                                    |
| 1021             | NTC 1                                     | R    | 116      | *10 ('c) |                                                               |         |                                                                                                    |
| 1022             | NTC 2                                     | R    | 116      | *10 ('c) |                                                               |         |                                                                                                    |
| 1023             | Alarm                                     | R    | U8       |          | 0255                                                          |         | Active alarms in<br>bitfield format.<br>0 = no alarms<br>1 = er01<br>2 = er02<br>3 = er01 + er02<br> |
| 1024             | Status                                    | R    | U8       |          |                                                               |         |                                                                                                    |
| 1025             | Modbus address                            | R    | U8       |          |                                                               |         |                                                                                                    |
| 1026             | MODBUS_BAUD_X100                          | R    | 116      |          | In bauds now:<br>9600,19200, 38400                            | 19200   |                                                                                                    |
| 1027             | Modbus databit                            | R    | U8       |          | 88                                                            | 8       |                                                                                                    |
| 1028             | Modbus parity                             | R    | U8       |          | 0: none<br>1: even<br>2: odd                                  | 1       |                                                                                                    |
| 1029             | Modbus stop bits                          | R    | U8       |          | 12                                                            | 1       |                                                                                                    |
| 1030             | PID P-value                               | R/W  | 116      |          | 29999                                                         | 20      |                                                                                                    |
| 1031             | PID I-value                               | R/W  | 116      |          | 590                                                           | 5       |                                                                                                    |
| 1032             | Fan status mode                           | R/W  | U8       |          | 0: Tacho<br>1: Status relay                                   | 1       |                                                                                                    |
| 1033             | Modbus control state                      | R/W  | U8       |          | 0: Off<br>1: L<br>2: H                                        | 0       |                                                                                                    |

## Vakiovirtaustilaan liittyvät rekisterit (valvontaan jne.)

| Holding register | Description                                       | R/RW | Datatype | Unit | Range | Default | Notes |
|------------------|---------------------------------------------------|------|----------|------|-------|---------|-------|
| 2001             | Constant flow setpoint low                        | R/W  | 116      | Pa   |       |         |       |
| 2002             | Constant flow setpoint high                       | R/W  | 116      | Pa   |       |         |       |
| 2003             | External input 0-10VDC value                      | R    | 116      | mV   |       |         |       |
| 2004             | Current measured airflow                          | R    | 116      | l/s  |       |         |       |
| 2005             | Flow request                                      | R    | 116      | l/s  |       |         |       |
| 2006             | Flow error, request - measured (for PI control)   | R    | 116      | l/s  |       |         |       |
| 2007             | Fan speed request, before fan speed change filter | R    | 116      | %    |       |         |       |
| 2008             | Actual fan speed request, .% of 0-10V             | R    | U16      | 0.1% | 01000 |         |       |
| 2009             | Fan RPM                                           | R    | 116      | rpm  |       |         |       |

## Vakiopainetilaan liittyvät rekisterit (valvontaan jne.)

| Holding register | Description                                         | R/RW | Datatype | Unit | Range | Default | Notes |
|------------------|-----------------------------------------------------|------|----------|------|-------|---------|-------|
| 3001             | Constant pressure setpoint low                      | R/W  | 116      | Pa   |       |         |       |
| 3002             | Constant pressure setpoint high                     | R/W  | 116      | Pa   |       |         |       |
| 3003             | External input 0-10VDC value                        | R    | 116      | mV   |       |         |       |
| 3004             | Current measured pressure                           | R    | 116      | l/s  |       |         |       |
| 3005             | Pressure request                                    | R    | 116      | l/s  |       |         |       |
| 3006             | Pressure error, request - measured (for PI control) | R    | 116      | l/s  |       |         |       |
| 3007             | Fan speed request, before fan speed change filter   | R    | 116      | %    |       |         |       |
| 3008             | Actual fan speed request, .% of 0-10V               | R    | U16      | 0.1% | 01000 |         |       |
| 3009             | Fan RPM                                             | R    | 116      | rpm  |       |         |       |

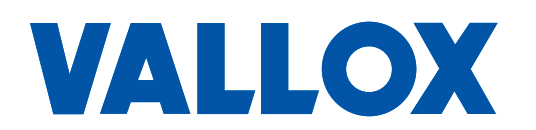

www.vallox.com

Vallox Oy | Myllykyläntie 9-11 | 32200 LOIMAA | FINLAND